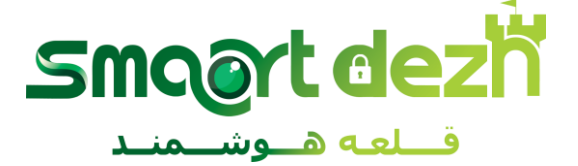

## **آموزش تنظیم مودم برای انتقال تصویر با مودم**D-link

تنظیم مودم برای انتقال تصویر <u>D-link</u>یک مطلب آموزشی گامبه گام برای افراد بادانش فنی متوسط است. درصورتی که هیچ اطلاعاتی در رابطه با سیستمهای مداربسته یا شبکههای کامپیوتری ندارید بهتر است یک کارشناس برای این کار استفاده کنید.

## پیش از شروع به کار بدانید

- اطلاعات ورود به مودم خود را داشته باشید. این اطلاعات شامل کلمه کاربری و کلمه عبور برای مورد خواهد بود.
- اطمینان حاصل کنید که مودم شما برای اتصال دستگاه DVRیا NVR پورت خالی دارد. (برخی مودمها تنها یک پورت شبکهدارند که بهوسیله کامپیوتر اشغالشده)
  - برای اتصال دستگاه به مودم کابل شبکه با متراژ مناسب تهیه کنید.
- برای انجام تنظیمات بر روی مودم حتماً باید از کامپیوتر استفاده کنید. انجام این کار از طریق DVR یا NVR ممکن نخواهد بود.
- تفاوتی بین IP داخلی یا Internal IP و IP خارجی یا Static IP وجود دارد IP .داخلی تنها در داخل شبکه شما
  تعریف شده است. معمولاً با ۱۹۲٬۱۶۸ شروع می شود IP .های خارجی هم چهاربخشی هستند اما اعداد آن متفاوت است.
- درصورتی که IP داخلی دستگاه DVR یا NVR شما با IP مودم شما هم رنج نباشد) سه بخش اول IP یکی نباشد. مثلاً
  درصورتی که IP داخلی دستگاه DVR مم رنج است (.امکان اتصال مودم به دستگاه وجود نخواهد داشت.
- برای انجام انتقال تصویر مودم شما حتماً باید به اینترنت متصل باشد. در غیر این صورت امکان انجام انتقال تصویر (بهجز دیدن تصاویر در شبکه داخلی) وجود نخواهد داشت.

## مراحل تنظيم

مراحل تنظیم بهصورت عمومی به شکل زیر است، اما ازآنجاکه برای موردهای متفاوت این تنظیمات تا حدی تفاوت خواهد داشت برای چند مدل بسیار رایج نحوه پورت فورواردینگ را توضیح میدهیم:

- یک پنجره مرورگر را بازکنید) مثلاً chrome یا (Firefox و آدرس IP مودم خود را وارد کنید (معمولاً ۱۹۲٬۱۶۸٬۱٫۱)
  است) .درصورتی که این آدرس را نمی دانستید در تنظیمات شبکه آدرس Gateway همان آدرس است(
  - اطلاعات نام کاربری و کلمه عبور را وارد کنید تا وارد منوی اصلی مودم شوید.
- این قسمت برای مودمهای مختلف میتواند متفاوت باشد. شما باید به دنبال بخش Port Forwarding یا NAT Forwardingیا Vertual Server باشید.
- در این بخش اطلاعات پورتی که میخواهید فوروارد شود را وارد میکنید. این اطلاعات شامل یک نام (که بهصورت دلخواه انتخاب میشود)، آدرس IP دستگاهی که پورت بر روی آن فوروارد میشود) درس IP دستگاه DVR یا (NVR و شماره پورتی که باید فوروارد شود خواهد شد.
  - برای هر پورت باید یکبار این روند را تکرار کنید.

## انجام پورت فورواردینگ برای مودمD-link

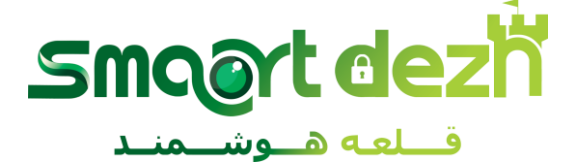

- ۱. آدرس IP پیشفرض مودم معمولاً ۱۹۲٬۱۶۸٬۰۰۱ است) .اگر مودم از قبل IP دارد در مورد آدرس IP آن سؤال کنید(.
- ۲. نام کاربری یا username را admin پرکرده و پسورد را خالی بگذارید. (اگر مودم از قبل پسورد دارد در مورد پسورد آن سؤال کنید.)
  - ۳. وارد تب advance شوید.
  - ۴. قسمت virtual server را انتخاب کنید.
    - ۵. فیلدهای را به این صورت پرکنید:

  - private IP: آدرس IP دستگاه DVR یا NVR را وارد کنید.
  - Protocol: در نوار کشویی گزینه both یا هر دو را انتخاب کنید.
  - .:: private port آدرس پورتی که می خواهید فوروارد شود را وارد کنید. (مثلاً ۸۰)
    - .::public port آدرس پورتی که میخواهید فوروارد شود را مجدد وارد کنید.
  - اگر نیاز به فوروارد کردن بیش از یک پورت بود (که معمولاً هست) باید همین مراحل را برای همه پورتها تکرار کنید.

| Product Page : DMG-666 | 1                                                                                                    |                     |             |                 |                 |             |              |             | Firm | ware Version : TF.20141117.1                                                 |
|------------------------|----------------------------------------------------------------------------------------------------|---------------------|-------------|-----------------|-----------------|-------------|--------------|-------------|------|------------------------------------------------------------------------------|
| D-Link                 |                                                                                                    |                     |             |                 |                 |             |              |             |      |                                                                              |
| DMG-6661               | SET                                                                                                    | UP                  | ADVAN       | CED             | MAIN            | TENANCE     |              | STATU       | IS   | HELP                                                                         |
| DNS                    | VIRTUAL SERVER                                                                                                    |                     |             |                 |                 |             |              |             |      | Helpful Hints                                                                |
| Dynamic DNS            | The second second second second second second second second second second second second second second second s                 |                     |             |                 |                 |             |              |             |      | A Virtual Server is<br>defined as service port.<br>All requests to this port |
| Applications           | forwards them automatically to the Virtual Server. So a client in your network behind NAT or firewall can                      |                     |             |                 |                 |             |              |             |      |                                                                              |
| DMZ (Exposed Host)     | (UDP/TCP). File sharing or web services for e.g. HTTP, IFTP or POP3 are possible. The private IP addresses of                  |                     |             |                 |                 |             |              |             |      | of your external IP<br>address are forwarded to                              |
| Virtual Server         | the servers in the local network remain safe. If you have a dynamic IP address, you may want to enable<br>DynDNS additionally. |                     |             |                 |                 |             |              |             |      | a certain internal IP<br>address, e.g. requests                              |
| Parental Control       | 12.00000000                                                                                                    |                     |             |                 |                 |             |              |             |      | via FTP oder POP3.                                                           |
| Security               | ADD VIRTUAL SERVER RULES                                                                                                    |                     |             |                 |                 |             |              |             |      | Hore                                                                         |
| IPv6 Security          | Enal                                                                                                    | hia Victual Car     | ar Pular -  |                 | and some states |             |              |             |      | 642                                                                          |
| RIP                    | Enable Vietbar derv                                                                                                    |                     | Name :      | 100             |                 |             |              |             |      |                                                                              |
| IGMP                   |                                                                                                    | 1                   | interface : | ethS.2 (WA      | N2) 🔽           |             |              |             |      |                                                                              |
| DHOP Server            |                                                                                                    | In                  | ternal IP : |                 |                 |             |              |             |      |                                                                              |
| WLAN MAC Filter        |                                                                                                    | tart Port :         |             |                 |                 |             |              |             |      |                                                                              |
| WLAN Performance       | Internal End Port :<br>External Start Port :                                                                                   |                     |             |                 |                 | 3           |              |             |      |                                                                              |
| WLAN WDS               |                                                                                                    |                     |             |                 |                 |             |              |             |      |                                                                              |
| Routing                |                                                                                                    | External End Port : |             |                 |                 |             |              |             |      |                                                                              |
| Samba                  |                                                                                                    | Proto               | col Type :  | TCP V           |                 |             |              |             |      |                                                                              |
| Printer Sharing        | 1                                                                                                    |                     |             | Add/A           | ylqe            |             |              |             |      |                                                                              |
| SNMP                   |                                                                                                    |                     |             | 12120           | 11 12 12 14     |             |              |             |      |                                                                              |
| UPhP                   | EXISTI                                                                                                    | G VIRTUAL           | SERVER I    | RULES           |                 |             |              |             |      | 1                                                                            |
| Reflector              | Note: If the                                                                                                    | e rule was controll | ed by CWMP  | , the status co | lor will be p   | urple or ye | llow, user o | an't modify | е.   |                                                                              |
| an Internet            | Status                                                                                                    | Name                | Interface   | Private IP      | Protocol        | Internal    | External     | Remove      | Edit |                                                                              |
| Online                 | Active                                                                                                    | Teredo              | ppp0.1      | 192.168.1.34    | UDP             | 57425       | 57425        |             | 0    |                                                                              |
|                        | Active                                                                                                    | Teredo              | ppp0.1      | 192.168.1.34    | UDP             | 64511       | 64511        |             | 0    |                                                                              |
| Reboot                 | Acteur                                                                                                    | 192.168.1.32:930    | 1 0000      | 107 169 1 77    | 100             | 9309        | 9109         |             | 0    |                                                                              |